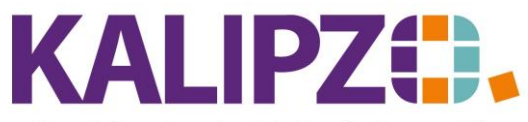

### Betriebswirtschaftliche Software für Handel • Handwerk • Gastronomie • Dienstleistungen

## Lagerplätze anlegen (Menü 20)

Für KALIPZO-Nutzer, die die erweiterte Lagerführung nutzen, gibt es die Möglichkeit einzelne Lagerplätze anzulegen. Damit können große Lager besser aufgeteilt und die Auffindbarkeit spezieller Artikel verbessert werden.

Rufen Sie Warenwirtschaft/Stammdatenverwaltung/Lagerplätze auf.

| Lagerplätze                                        |            |            |             |        |      |           |                 |                  |            |   |   |   |
|----------------------------------------------------|------------|------------|-------------|--------|------|-----------|-----------------|------------------|------------|---|---|---|
| K.st.                                              | Lagerplatz | Gültig ab  | Länge/Tiefe | Breite | Höhe | Masse Ber | merkungen       |                  |            |   | 1 | ~ |
| lag1                                               | AUS        | 01.01.2021 | 0,0         | 0,0    | 0,0  | 0,0 Aus   | sgeliefert, Qua | nt beendet (fina | le Ablage) |   |   |   |
| lag1                                               | B0101      | 01.01.2021 | 0,0         | 0,0    | 0,0  | 0,0       |                 |                  |            |   |   | 1 |
| lag1                                               | B0102      | 01.01.2021 | 0,0         | 0,0    | 0,0  | 0,0       |                 |                  |            |   |   | ٦ |
| lag1                                               | B0103      | 01.01.2021 | 0,0         | 0,0    | 0,0  | 0,0       |                 |                  |            |   |   |   |
| lag1                                               | B0104      | 01.01.2021 | 0,0         | 0,0    | 0,0  | 0,0       |                 |                  |            |   |   |   |
| lag1                                               | B0105      | 01.01.2021 | 0,0         | 0,0    | 0,0  | 0,0       |                 |                  |            |   |   |   |
| lag1                                               | B0106      | 01.01.2021 | 0,0         | 0,0    | 0,0  | 0,0       |                 |                  |            |   |   |   |
| lag1                                               | B0201      | 01.01.2021 | 0,0         | 0,0    | 0,0  | 0,0       |                 |                  |            |   |   |   |
| lag1                                               | B0202      | 01.01.2021 | 0,0         | 0,0    | 0,0  | 0,0       |                 |                  |            |   |   |   |
| lag1                                               | B0203      | 01.01.2021 | 0,0         | 0,0    | 0,0  | 0,0       |                 |                  |            |   |   |   |
| lag1                                               | B0204      | 01.01.2021 | 0,0         | 0,0    | 0,0  | 0,0       |                 |                  |            |   |   |   |
| lag1                                               | B0205      | 01.01.2021 | 0,0         | 0,0    | 0,0  | 0,0       |                 |                  |            |   |   |   |
| lag1                                               | B0206      | 01.01.2021 | 0,0         | 0,0    | 0,0  | 0,0       |                 |                  |            |   |   |   |
| lag1                                               | B0301      | 01.01.2021 | 0,0         | 0,0    | 0,0  | 0,0       |                 |                  |            |   |   |   |
| lag1                                               | B0302      | 01.01.2021 | 0,0         | 0,0    | 0,0  | 0,0       |                 |                  |            |   | 1 | ~ |
|                                                    |            |            |             |        |      |           |                 |                  | 3          | > |   |   |
| Einfügen Korrigieren Aktualisieren Liste drucken V |            |            |             |        |      |           | Verla           | sse              | n          |   |   |   |

## Klicken Sie auf Einfügen.

| Lagerplatz neu anlegen |  |              |  |  |  |  |  |  |
|------------------------|--|--------------|--|--|--|--|--|--|
| Kostenstelle:          |  | Lagerplatz:  |  |  |  |  |  |  |
| Gültig ab:             |  | Länge/Tiefe: |  |  |  |  |  |  |
| Breite:                |  | Höhe:        |  |  |  |  |  |  |
| Masse:                 |  |              |  |  |  |  |  |  |
| Bemerkungen:           |  |              |  |  |  |  |  |  |
| Fiktiv (J/N):          |  | Aktiv (J/N): |  |  |  |  |  |  |

Geben Sie die Kostenstelle (=Lager) ein, für die Sie einen Lagerplatz anlegen möchten.

Der Lagerplatz kann mit maximal 20 Zeichen benannt werden.

Erfassen Sie das Gültigkeitsdatum. Die Länge/Tiefe, Breite und Höhe wird jeweils in der Einheit cm geführt. Die maximale Belastbarkeit wird im Feld Masse in kg hinterlegt. Diese Felder dienen derzeit noch der Information und haben keine weitere Bedeutung im Programmablauf.

Im Feld Bemerkungen können Sie bis zu hundert Zeichen hinterlegen.

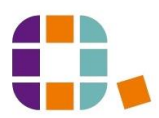

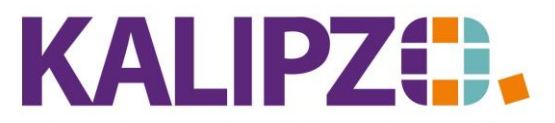

# Betriebswirtschaftliche Software für

Handel • Handwerk • Gastronomie • Dienstleistungen

Für einige Vorgänge (Wareneingang, Kommissionierung, etc) werden fiktive Lagerplätze benötigt. Wählen Sie für diese also hier im Feld Fiktiv (J/N) jeweils ein Nein.

ACHTUNG! Diese fiktiven Lagerplätze werden unter Umständen für mehrere Lager (=Kostenstellen) benötigt.

Bei der Neuanlage eines Lagerplatzes muss dieser auf Aktiv gesetzt sein, da er sonst nicht zur Verfügung steht. Geben Sie also im Feld Aktiv (J/N) ein Ja ein.

| Lagerplatz | Bemerkung                                   | Fiktiv |
|------------|---------------------------------------------|--------|
| AUS        | Ausgeliefert, Quant beendet (finale Ablage) | JA     |
| BS         | Bestellung                                  | JA     |
| КО         | Kommissionierung                            | JA     |
| VS         | Versand (Kennzeichnung für Auslagerung)     | JA     |
| WE         | Wareneingang                                | JA     |

### Lagerplatz ändern

Möchten Sie ab einem bestimmten Gültigkeitsdatum Änderungen an einem Lagerplatz vornehmen, so nutzen Sie hierfür die Funktion **Aktualisieren**.

Wählen Sie nun ein Gültigkeitsdatum, welches in der Zukunft liegt und nehmen Sie die Änderungen analog der <u>Anleitung zum Anlegen eines Lagerplatzes</u> vor.

### Liste der Lagerplätze ausdrucken

Um die Liste aller erfassten Lagerplätze auszudrucken, klicken Sie auf den Button Liste drucken.

TEST Menü 20 SKR 03

20.02.2023

#### Lagerplätze

| Lager | Platz | Gültig ab  | Tiefe    | Breite   | Höhe     | Masse | Bemerkung                                   | Fiktiv | Aktiv |
|-------|-------|------------|----------|----------|----------|-------|---------------------------------------------|--------|-------|
| lag1  | AUS   | 01.01.2021 | 0,0      | 0,0      | $^{0,0}$ | 0,0   | Ausgeliefert, Quant beendet (finale Ablage) | Ja     | Ja    |
| lag1  | B0101 | 01.01.2021 | 0,0      | 0,0      | $^{0,0}$ | 0,0   |                                             | Nein   | Ja    |
| lag1  | B0102 | 01.01.2021 | 0,0      | $^{0,0}$ | 0,0      | 0,0   |                                             | Nein   | Ja    |
| lag1  | B0103 | 01.01.2021 | 0,0      | 0,0      | 0,0      | 0,0   |                                             | Nein   | Ja    |
| lag1  | B0104 | 01.01.2021 | 0,0      | $^{0,0}$ | $^{0,0}$ | 0,0   |                                             | Nein   | Ja    |
| lag1  | B0105 | 01.01.2021 | 0,0      | 0,0      | 0,0      | 0,0   |                                             | Nein   | Ja    |
| lag1  | B0106 | 01.01.2021 | 0,0      | $^{0,0}$ | $^{0,0}$ | 0,0   |                                             | Nein   | Ja    |
| lag1  | B0201 | 01.01.2021 | 0,0      | 0,0      | $^{0,0}$ | 0,0   |                                             | Nein   | Ja    |
| lag1  | B0202 | 01.01.2021 | 0,0      | 0,0      | $^{0,0}$ | 0,0   |                                             | Nein   | Ja    |
| lag1  | B0203 | 01.01.2021 | $_{0,0}$ | $^{0,0}$ | $^{0,0}$ | 0,0   |                                             | Nein   | Ja    |
| lag1  | B0204 | 01.01.2021 | $_{0,0}$ | $^{0,0}$ | $^{0,0}$ | 0,0   |                                             | Nein   | Ja    |
| lag1  | B0205 | 01.01.2021 | $_{0,0}$ | $^{0,0}$ | $^{0,0}$ | 0,0   |                                             | Nein   | Ja    |
| lag1  | B0206 | 01.01.2021 | 0,0      | $^{0,0}$ | $^{0,0}$ | 0,0   |                                             | Nein   | Ja    |
| lag1  | B0301 | 01.01.2021 | $^{0,0}$ | $^{0,0}$ | $^{0,0}$ | 0,0   |                                             | Nein   | Ja    |
| lag1  | B0302 | 01.01.2021 | $^{0,0}$ | $^{0,0}$ | $^{0,0}$ | 0,0   |                                             | Nein   | Ja    |
| lag1  | B0303 | 01.01.2021 | 0,0      | $^{0,0}$ | $^{0,0}$ | 0,0   |                                             | Nein   | Ja    |
| lag1  | B0304 | 01.01.2021 | 0,0      | 0,0      | 0,0      | 0,0   |                                             | Nein   | Ja    |

Es wird ein PDF erstellt, welches Sie wie gewohnt ausgeben können.

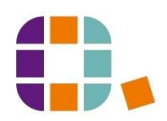